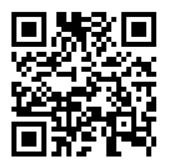

## ※登入雲端差勤系統>資源管理>投票

投票管理

| 🛞 桃園市立學校教育單位                                              |                                    |      | 📄 🔬     |            |                    |
|-----------------------------------------------------------|------------------------------------|------|---------|------------|--------------------|
| 您好 [PEMIS_TYC_AP01]                                       |                                    |      | 差勤系統差勤管 | 理 流程系统 資源領 | <sup>管理</sup> 教育訓練 |
| <ul> <li>▲ 圖電子</li> <li>表 單系統</li> <li>2 點「投票」</li> </ul> |                                    |      |         | 1 資料       | 源管理                |
| - 資源管理/投票系統/投票 🙀                                          |                                    |      |         |            |                    |
| 投票 投票中 未開始投票 投票時間已截止                                      |                                    |      |         |            |                    |
| 題目                                                        | 投票時間                               | 進行投票 | 目前總票數   | 可投票人數      | 投票結果               |
| 中正國小110學年度教師成績考核委員會選舉投票                                   | 110-08-18 08:45<br>110-08-31 12:00 | Ø    | 0       | 63         | <b>Q</b>           |
| 中正國小110學年度教師評審委員會選舉投票                                     | 110-08-18 08:45<br>110-08-31 12:00 | Ø    | 0       | 63         | <b>Q</b>           |
| 跳至: 1 ✓ 頁 毎頁顯示:                                           | 25 ∨筆 第1-2筆,共2筆 ↔                  | 3    | 進入投     | 票          |                    |

程式版本: 1.1.7871.19213

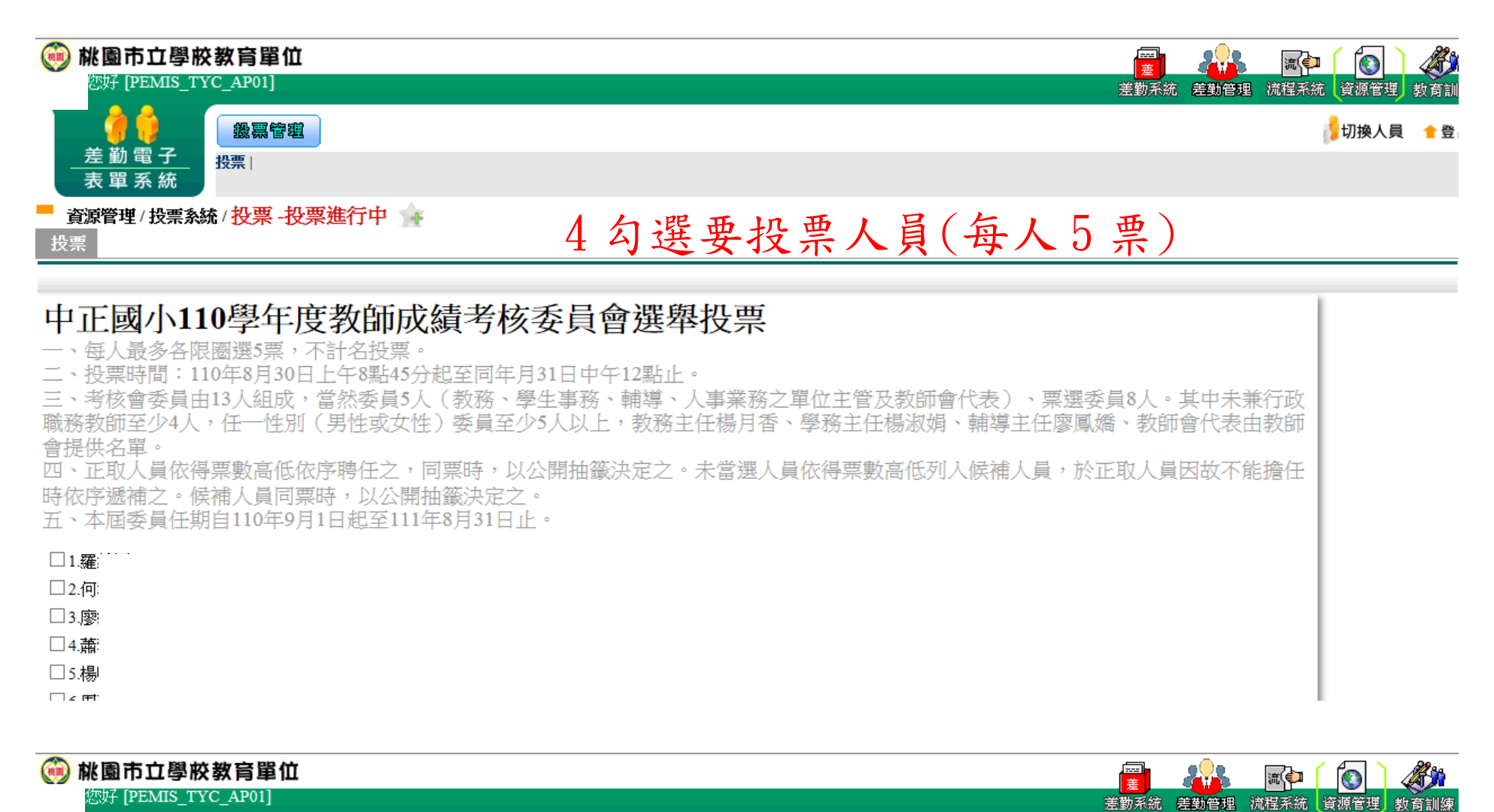

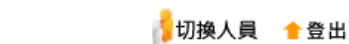

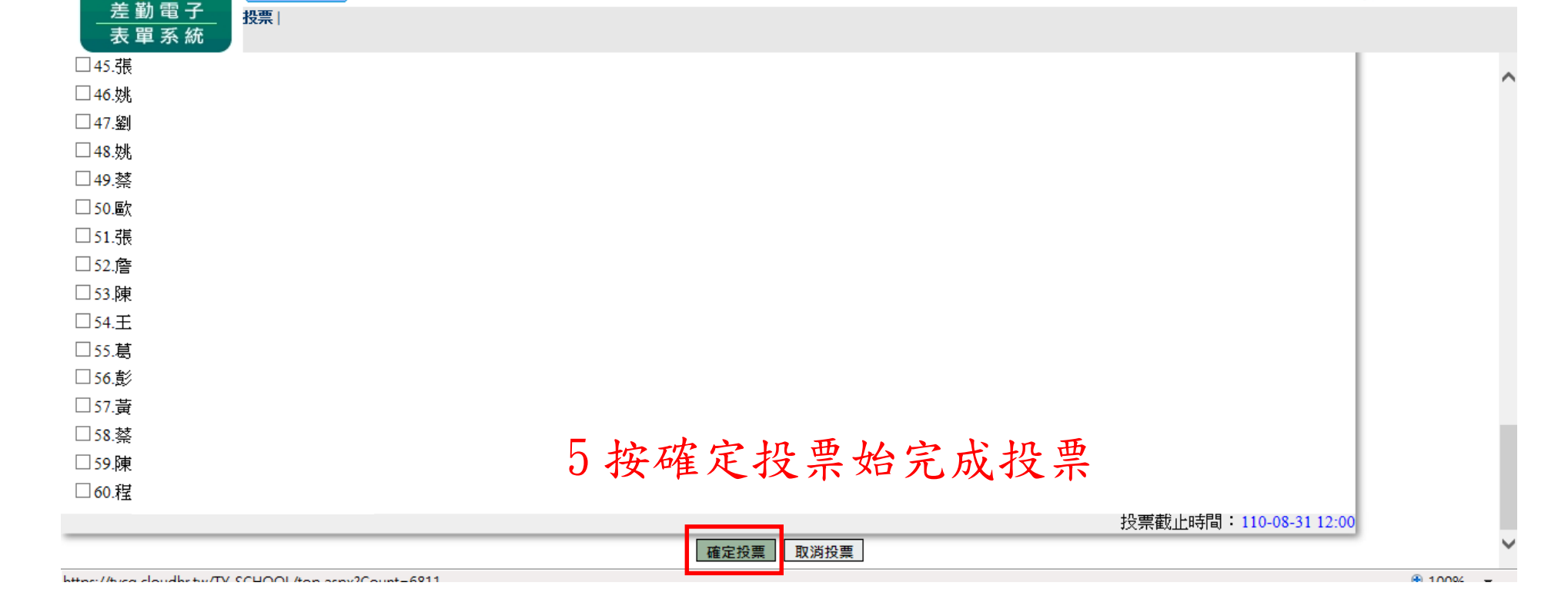